## 行き先までのルートを作るには

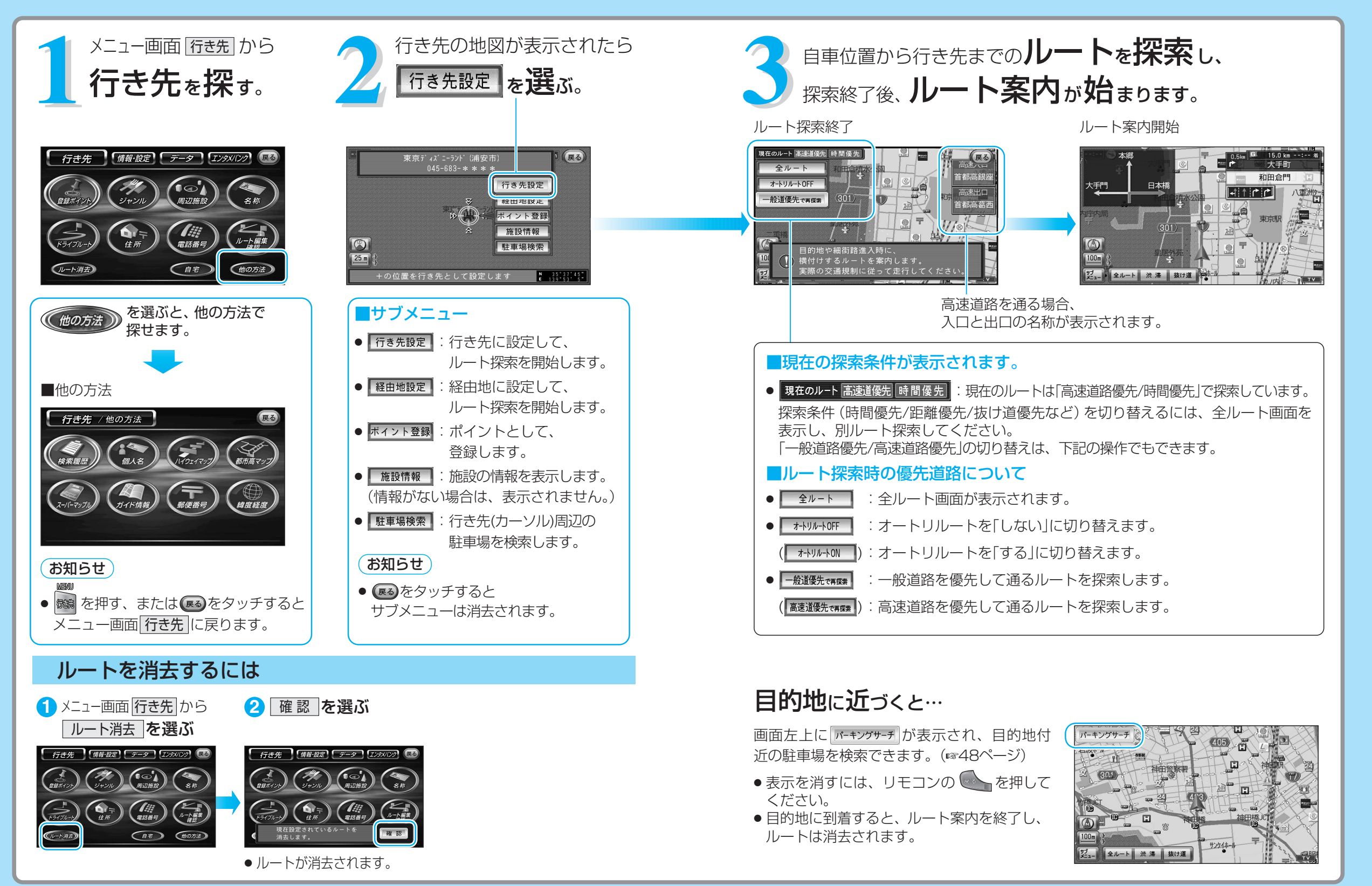

12